## راهنمای رزرو غذا از طریق سیستم اتوماسیون تغذیه

- ۱ با استفاده لینک سامانه اتوماسیو ن تغذیه در وب سایت دانشگاه وارد سامانه اتوماسیون تغذیه شوید.
- ۲- با وارد کردن « شماره دانشجویی » به عنوان نام کاربری و کلمه عبور « کدملی » جهت دانشجویان ، عبارت مشاهده شده در تصویر کد امنیتی را در محل مربوطه وارد کرده و کلید ورود را می زنید بعد از اولین ورود، کلمه عبور خود را تغییر می دهید (در صورت عدم موفقیت در ورود ، با شماره تلفن ۳۲۶۲۷۹۵۸ تماس حاصل نموده و یا به آموزش دانشگاه مراجعه فرمائید).

| System | سیتم جان افراسیون دانشخابی کم                                    |
|--------|------------------------------------------------------------------|
|        | معاماته اتوماسيون تقذيه                                          |
|        | نام کاربرک و کلمه عنور خود را وارد نمائید<br>باه کند بر ی 123450 |
|        | رعر عبور •<br>عدد تصویر                                          |
|        | 20.5                                                             |

۳- در صفحه زیر می توانید اعتبار خود را افزایش داده و غذای مورد نظرتان را رزرو نمایید. (در صورتیکه موجودی حساب شما کافی باشد)

|                  | سامانه اتوماسيون تغذيه |           |                   |          |       |          |            |        |                             |          |                                        |
|------------------|------------------------|-----------|-------------------|----------|-------|----------|------------|--------|-----------------------------|----------|----------------------------------------|
| خروج             | ىطرىسىچى               | مه عبور   | تغییر کل          |          | وارش  | Ś        | إيش اعتبار | افز    |                             |          | رزرو غذا                               |
|                  |                        |           |                   | ئى آمديد | خور   |          |            |        |                             |          |                                        |
| شامر             | بار                    | نے        | تانه              | صبع      |       | تاريخ    | in         | 11:49: | :53                         | ساعت :   |                                        |
| عداد سلف نوع غذا | نوع غذا ا              | تعداد سلف | نوع غذا           | سلف      | تعداد |          | 191        |        |                             |          |                                        |
| 0 0 0 0          | 0<br>برنامه غذایی      | 00        | 0<br>برنامه غذایی | •        | 0     | 14/09/94 | شنبه       |        | زکار                        | وات پرھي | نام کاربرګ :<br><b>کیو</b>             |
| 0 0 0            | 0<br>برنامه غذایی      | 00        | 0<br>برنامه غذایی | •        | 0     | 15/09/94 | يكشنبه     |        | رہ کارت :<br>1<br>راعنیار : |          | شـماره کارت<br>میزان اعتبار            |
| 0 0 ا            | 0<br>برنامه غذایی      | 00        | 0<br>برنامه غذایی | •        | 0     | 16/09/94 | دوشنبه     |        | 9,880,000 ريال              |          |                                        |
| 0 0 0            | 0<br>برنامه غذایی      | 00        | 0<br>برنامه غذایی | •        | 0     | 17/09/94 | سه شنبه    |        | هفته جارى                   |          |                                        |
| 0 0 ا            | 0<br>برنامه غذایی      | 00        | 0<br>برنامه غذایی | 0        | 0     | 18/09/94 | چهارشنبه   | ى      | ۔<br>به غذایا               | برنام    |                                        |
| 0 0 0            | 0<br>برنامه غذایی      | 00        | 0<br>برنامه غذایی | 0        | 0     | 19/09/94 | ينج شنبه   | شام    | نهار                        | صبحانه   |                                        |
|                  |                        | 00        | 0                 |          | •     | 20/09/94 | جمعه       | 0      | 0                           | 0        | غذاي نوع 1<br>غذاي نوع 2<br>مناع نيع 2 |
| انتخاب همه       | 200.                   | Jean J    | 200               | التعجاب  |       |          |            | 0      | 0                           | 0        | غذای نوع د                             |
|                  | -3340 (                |           | -550              |          |       |          |            | 0      | 0                           | 0        | غذاي بوع                               |
|                  | -                      |           |                   |          |       | 1. 61    | سلف ها     | 0      | 0                           | 0        | غذاي نوع 6                             |
|                  |                        |           |                   |          |       |          |            | 0      | 0                           | 0        | غذاي نوع 7                             |
|                  |                        | انصراف    | تائيد             |          |       |          |            |        |                             |          |                                        |

- ۴- ابتدا با استفاده از آیتم « هفته بعد » هفته مورد نظرتان را انتخاب نمایید.
- ۵- برای رزرو غذا ، در ستون وعده ناهار روز مورد نظرتان کلید برنامه غذایی را کلیک کرده و از منوی ظاهر شده غذای مورد نظرتان را انتخاب نمایید.

| انتخاب | فيمت غذا           | نام غذا             | وعده  | نوع |
|--------|--------------------|---------------------|-------|-----|
| التغاب | طبق جدول نوع غذایی | جوجه كباب           | ناھار | 1   |
| التقاب | طبق جدول نوع غذایی | چلو خورشت قرمه سبزي | ناھار | 2   |
| التقاب | طبق جدول نوع غذایی | باقالي پلو با ماهي  | ناھار | 3   |

۶- در پایین صفحه نام و شماره سلف های موجود ذکر شده است.

۲- پس از انتخاب غذاهای دلخواهتان برای ثبت آنها در سیستم کلید « تایید» را بزنید. و به پیام نمایش داده شده در بالای صفحه دقت نمایید. در صورتیکه پیام
« اطلاعات رزرو ذخیره شد » نمایش داده شود یعنی عملیات با موفقیت انجام شده است.

|                   | سامانه اتوماسيون تغذيه |           |                   |        |          |           |            |      |             |           |                            |
|-------------------|------------------------|-----------|-------------------|--------|----------|-----------|------------|------|-------------|-----------|----------------------------|
| خروج              | نظرسنجى                | لمه عبور  | تغییر کا          | ى      | گزارىث   | :         | ایش اعتبار | افزا |             |           | رزرو غنا                   |
|                   | اطلاعات ذخيره شد       |           |                   |        |          |           |            |      |             |           |                            |
| شامر              | <b>پ</b> ار            | ч         | عانه              | صبحانه |          | تاريخ     | روز<br>روز |      | ساعت: 23:3؛ |           |                            |
| تعداد سلف نوع غذا | نوع غذا                | تعداد سلف | نوع غذا           | اد سلف | تعدا     |           |            |      |             |           |                            |
| 0 0 0             | 1                      | 1 1       | 0<br>برنامه غذایی |        | 0        | 14/09/94  | شنبه       |      | زکار        | وات پرھيا | نام کاربرک :<br><b>کیر</b> |
| 0 0 0             | 2                      | 1 1       | 0<br>رنامه غذایی  |        | 0        | 15/09/94  | يكشنبه     |      |             | 1         | شماره کارت<br>میزان اعتبار |
|                   | ه قرمه سيزې            | جلو خورشت |                   |        | _        |           | <u>.</u>   |      |             | 9,880,0   | 00                         |
| 0 0 اس الم        | و با ماهري             | الالى يا  | رنامه غذایی       |        | 0        | 16/09/94  | دوشنبه     |      | J           | هفته قب   |                            |
|                   | 0                      |           | 0                 |        | 0        |           |            |      | هفته جارى   |           |                            |
| 🛄 🛄 برنامه غذایی  | برنامه غذايي           |           | برنامه غذايي      |        | -        | 17/09/94  | سه شنبه    |      | دد          | هفته ب    |                            |
|                   | 0                      |           | 0                 |        | 01       |           |            |      |             |           |                            |
| برنامه غذایی      | برنامه غذايي           |           | برنامه غذايي      |        | -        | 18/09/94  | چهارشنبه   | ف    | ه غذایا     | برنام     |                            |
|                   | 0                      |           | 0                 |        | ~ 1      |           |            |      |             |           |                            |
| الم الم عدايي     | برنامه غذايمي          |           | برنامه غذايب      |        |          | 19/09/94  | ينج شنبه   | شام  | نهار        | صبحانه    | 1                          |
|                   |                        |           |                   |        | -        |           |            | 0    | 0           | 0         | عداي نوع 1                 |
|                   |                        |           |                   |        | <u> </u> | 20/09/94  | جمعه       | 0    | 0           | 0         | غذای نوع 2                 |
| انتخاب همه        | ممع ـ                  | انتخار    | همه               | انتخاب |          |           |            | 0    | 0           | 0         | غذای نوع 4                 |
|                   |                        |           |                   |        |          |           |            | 0    | 0           | 0         | غذاي نوع 5                 |
|                   | 0                      |           |                   |        |          | 1 - سلف 1 | سلف ها     | 0    | 0           | 0         | غذاي نوع 6                 |
|                   |                        |           |                   |        |          |           |            | 0    | 0           | 0         | غذاي نوع 7                 |
|                   |                        | انصراف    | تائيد             |        |          |           |            |      |             |           |                            |

- ۸- برای انصراف از غذای رزرو شده : ابتدا تیک آن را بردارید و سپس کلید « تایید» بزنید.
- ۹- افزایش اعتبار اینتر نتی :روی گزینه افزایش اعتبار کلیک کرده تا فرم زیر نمایش داده شود سپس بانک مورد نظر خود را انتخاب کرده و کلیک کنید

| خروج      | درباره ما             | تغيير كلمه عبور | گزارش | افزایش اعتبار | رزرو غذا  |
|-----------|-----------------------|-----------------|-------|---------------|-----------|
| 9         |                       |                 |       |               | 0         |
|           |                       |                 |       |               |           |
|           |                       |                 | สใน   |               | Ø         |
| بک پرسیان | شرکت به پردافت<br>ملت |                 |       |               | al dia in |

۱۰- مبلغ مورد نظر خود را به ریال وارد کرده و روی گزینه تایید کلیک کنید

| سامانه اتوماسيون تغذيه |                      |                           |                         |                       |                          |                         |  |  |  |  |  |
|------------------------|----------------------|---------------------------|-------------------------|-----------------------|--------------------------|-------------------------|--|--|--|--|--|
| خروج                   | درباره ما            | تغيير كلمه عبور           | گزارش                   |                       | افزايش اعتبار            | رزرو غذا                |  |  |  |  |  |
|                        |                      | ِ خود را افزایش دهید      | ہ می توانید مبلغ اعتبار | در این صفحا           |                          |                         |  |  |  |  |  |
|                        |                      |                           |                         |                       |                          |                         |  |  |  |  |  |
|                        | ی های <b>نامو</b> قق | بیگیری تراکنش             |                         |                       | بيزكار                   | نام : <b>کیوات پر ھ</b> |  |  |  |  |  |
|                        |                      |                           |                         |                       |                          | شماره کارت : 1          |  |  |  |  |  |
|                        |                      |                           |                         |                       | <b>ي: 9,880,000</b> ريال | ميزان اعتبار فعلم       |  |  |  |  |  |
|                        |                      |                           | ريال                    | 10,000                |                          |                         |  |  |  |  |  |
|                        |                      |                           |                         | تاييد                 |                          |                         |  |  |  |  |  |
|                        |                      |                           |                         |                       |                          |                         |  |  |  |  |  |
|                        |                      |                           |                         |                       |                          |                         |  |  |  |  |  |
|                        |                      | به شرکت جهان گستر میباشد، | قوانين نرم افزاري متعلق | کلیه حقوق این اثر طبق |                          |                         |  |  |  |  |  |

## ۱۱- و سپس گزینه پرداخت را زده و به بانک وصل شوید

| سامانه اتوماسيون تغذيه         |                                                                         |  |        |  |  |  |  |  |  |
|--------------------------------|-------------------------------------------------------------------------|--|--------|--|--|--|--|--|--|
| خروج                           | افزایش اعتبار گزارش تغییر کلمه عبور درباره ما                           |  |        |  |  |  |  |  |  |
| افزايش اعتبار از طريق بانك ملي |                                                                         |  |        |  |  |  |  |  |  |
|                                | مبلغ 10000 ريال<br>شماره فاكتور 10005                                   |  |        |  |  |  |  |  |  |
|                                |                                                                         |  | برداخت |  |  |  |  |  |  |
|                                | کلیه حقوق این اثر طبق قوانین نرم افزاری متعلق به شرکت جهان گستر میباشد. |  |        |  |  |  |  |  |  |

۱۲- بعد از چک کردن نام پذیرنده اطلاعات فوق را وارد کرده و روی گزینه پر داخت کلیک کنید

|                                                                                                    | Sft - |
|----------------------------------------------------------------------------------------------------|-------|
| جەلىلەت يېداخت اينترنتىق (مان ياقى ماندە تا برگشت تىراكىنىش : 13:47                                                                                                    |       |
| خربدار محترم                                                                                                    |       |
| همانگرد که بالاصله من فرمایید تهماردی در شکل فاهره صفحات پراخت اعمال شده از جمله حذف بست<br>الکرونیکی این تعریف کو مدام تعمر آمرین ایرین تو ارتفا کمین صافح های مروفه مریض کناروچه ضمن<br>پراخت های ایبررمی در شبکه الکرونیکی پراخت کارن و با هدف افزایش ضرب امیت این پرراخت ها ایجاد گریده |       |
| ( لطفا جهت اطلاع از اخبار مربوطه در این رابطه به سایت شاهرک www.shaparak.ir مراجعه نمایید).                                                                                                    |       |
| نام پذیرنده شماره سفارش مبلغ                                                                                                    |       |
| اريال,000 100005 116915513                                                                                                    |       |
| مر اطلاعات کارت<br>شماره کارت:                                                                                                    |       |
| لمساره کاره که با ۹۵ رفتی بود کارت<br>رمز دوم کارته<br>بر دوم که از هری دستگاه جویرداز درکالت نویه این                                                                                                    |       |
| در ۷۷۷ نور این این این این این این این این این این                                                                                                    |       |
| تاریخ انقضای کارت: (ماه) / (سال)                                                                                                    |       |
| کارسی ایمیل، (نجیارت)<br>۱۰ مورد تعک موانی همی ایمل را با استفاده از ۲۵ واید میاید                                                                                                    |       |
| متن تصویر را وارد نمایید: 5773887                                                                                                    |       |

۱۳- **عمکرد دانشجو** :روی گزینه گزارش کلیک کنید تا فرم زیر نمایش داده شود در این صفحه می توانید تمامی کار های انجام شده خود را ببینید تاریخ مورد نظر خود را وارد رده سپس گزینه نمایش را بزنید تا کار های انجام شده خود را مشاهده کنید

|      |           | ن تغذیه             | سامانه اتوماسيون        |           |               |          |
|------|-----------|---------------------|-------------------------|-----------|---------------|----------|
| خروج | درباره ما | تغيير كلمه عبور     | گزارش                   | کيف يول   | افزایش اعتبار | رزرو غذا |
|      |           | د را مشـاهده نمایید | بحه می توانید عملکرد خو | در این صف |               |          |

از تاريخ 07 / 07 / 94 تا تاريخ 88 / 09 / 94

®مرتب سازی تاریخ براساس صعودی <sup>©</sup>مرتب سازی تاریخ براساس نزولی

|  | Conserved and a served and a se |  |  |
|--|----------------------------------------------------------------------------------------------------|--|--|

| عمنكرد                                   | مانده اعتبار | مبلغ خريد | افزایش اعتبار | تاريخ    | عمنكرد              | رديف |
|------------------------------------------|--------------|-----------|---------------|----------|---------------------|------|
| r an an an an an an an an an an an an an | 9950000      | 50000     | 0             | 07/07/94 | خريد دستى غذاي تريا | 1    |
| r an an an an an an an an an an an an an | 9950000      | 0         | 0             | 11/07/94 | ناهار آفلاين        | 2    |
|                                          | 9950000      | 0         | 0             | 15/07/94 | خريد دستي شام روز   | з    |
|                                          | 9950000      | 0         | 0             | 16/07/94 | تهيه فيش فراموشـي   | 4    |
|                                          | 9950000      | 0         | 0             | 16/07/94 | تهيه فيش فراموشـي   | 5    |
| r an an an an an an an an an an an an an | 9950000      | 0         | 0             | 16/07/94 | تهيه فيش فراموشـي   | 6    |
|                                          | 9950000      | 0         | 0             | 16/07/94 | تهيه فيش فراموشـي   | 7    |
| <b>N</b>                                 | 9950000      | 0         | 0             | 16/07/94 | تهيه فيش فراموشـي   | 8    |
| 3                                        | 9950000      | 0         | 0             | 16/07/94 | تهيه فيش فراموشـي   | 9    |
|                                          | 9950000      | 0         | 0             | 16/07/94 | تهيه فيش فراموشـي   | 10   |

۱۴- **تغییر رمز عبور و رمز فیش فراموشی :** روی گزینه تغییر کلمه عبور کلیک کرده در منوی باز شده دو عدد گزینه نمایش داده می شود گزینه اول رمز عبور برای وارد شدن به اتوماسیون تغذیه می باشد و گزینه دوم رمز فیش فراموشی می باشد که برای گرفتن غذا از دستگاه بدون کارت استفاده می شود

|      | سامانه اتوماسيون تغذيه |                               |                               |            |               |          |  |  |  |  |  |
|------|------------------------|-------------------------------|-------------------------------|------------|---------------|----------|--|--|--|--|--|
| خروج | درباره ما              | يير كلمه عبور                 | گزارش تغ                      |            | افزایش اعتبار | رزرو عذا |  |  |  |  |  |
|      |                        | و کلمه عبور خود را تغییر دهید | صفحه می توانید نام کاربری     | در این ه   |               |          |  |  |  |  |  |
|      |                        | ش فراموشنی 🔘                  | رمز عبور 🔍 رمز فید            |            |               |          |  |  |  |  |  |
|      |                        |                               |                               |            |               |          |  |  |  |  |  |
|      |                        |                               |                               | ور فعلى    | کلمه عب       |          |  |  |  |  |  |
|      |                        |                               |                               | بور جدید   | کلمه عر       |          |  |  |  |  |  |
|      |                        |                               |                               | لمه عبور   | تکرار کا      |          |  |  |  |  |  |
|      |                        |                               |                               |            |               |          |  |  |  |  |  |
|      | ئردن                   | باک ک                         |                               | مز         | تغي           |          |  |  |  |  |  |
|      |                        | نعلق به شرکت جهان گستر میباشد | ن اثر طبق قوانین نرم افزاری م | ه حقوق ایا | كليه          |          |  |  |  |  |  |

روی گزینه رمز عبور کلیک کنید سپس کلمه عبور جدید خود را ۲ بار وارد کرده و سپس گزینه تغییر را کلیک کنید تا تغییرات اعمال گردد

برای تغییر یا فعال کردن فیش فراموش روی گزینه رمز فیش فراموشی کلیک کنید تا فرم زیر باز گردد بعد از وارد کردن کلمه عبور و تکرار کلمه عبور گزینه تغییر را کلیک کنید تا کلمه عبور شما ذخیره گردد

| سامانه اتوماسيون تغذيه |                                                               |                                     |                             |                                          |                   |          |  |
|------------------------|---------------------------------------------------------------|-------------------------------------|-----------------------------|------------------------------------------|-------------------|----------|--|
| خروج                   | درباره ما                                                     | قيير كلمه عبور                      | گزارش                       |                                          | افزايش اعتبار     | رزرو غذا |  |
|                        | د این صفحه می توانید نام کاربری و کلمه عبور خود را تغییر دهید |                                     |                             |                                          |                   |          |  |
|                        | رامو <i>ش</i> ی<br>گردن                                       | یش فرامونیدی €<br>تغییر یسورد فیش ف | رمز عبور ت رمز ہ            | عبور حدید<br>کلمه عبور<br><del>بیر</del> | کلمه د<br>تکرار ک |          |  |
|                        |                                                               | متعلق به شرکت جهان گستر میباشد      | , اثر طبق قوانین نرم افزارې | ہ حقوق ایر                               | كليه              |          |  |
|                        |                                                               | متعلق به شرکت جهان گستر میباشد      | ، انر طبق قوانین نزم افراری | يير<br>- حقوق اين                        | کلید              |          |  |

۱۶- امکان رزرو و انصراف از غذا برای هفته آینده تا ساعت ۱۳ روز سه شنبه مقدور می باشد.

۱۵- <mark>برای تحویل غذا داشتن کارت تغذیه در محل تحویل غذا ا</mark>لزامی است.